## Windham Regional Career Center **How to Apply**

Step 1) Navigate to the Windham Regional Career Center website

https://www.wrccvt.com/

**Step 2)** Scroll down to the section under the "What do you want from your education?"

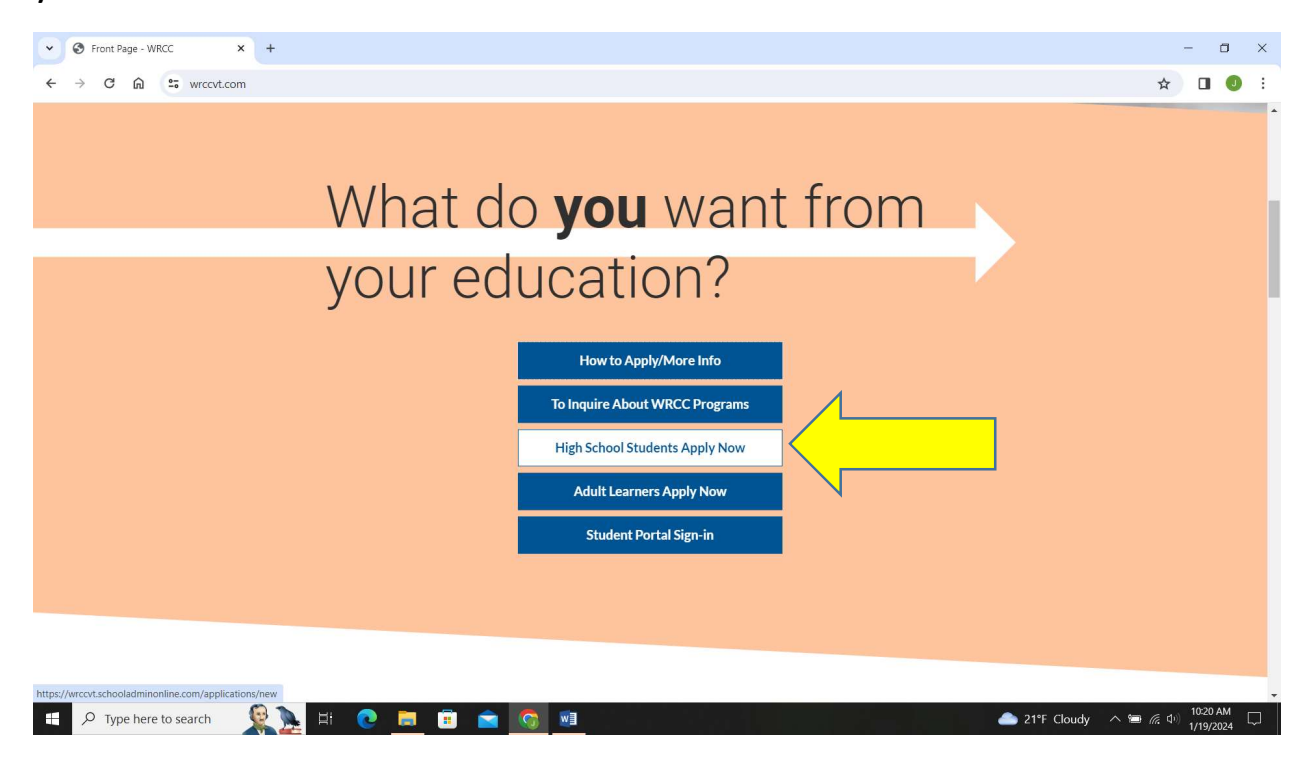

Step 3) Click on the blue box "High School Students Apply Now"

**Step 4)** If you haven't done so already, *create an account*. Keep your log-in information to be able to go back into your account to check on the status of your application or schedule a meeting with the instructor.

\*If you have created an account already and would like to apply, log back into your account and there will be a green button to apply.

## How to Inquire/Schedule Visit

Step 1) Navigate to the Windham Regional Career Center website

https://www.wrccvt.com/

**Step 2)** Scroll down to the section under the "What do you want from your education?"

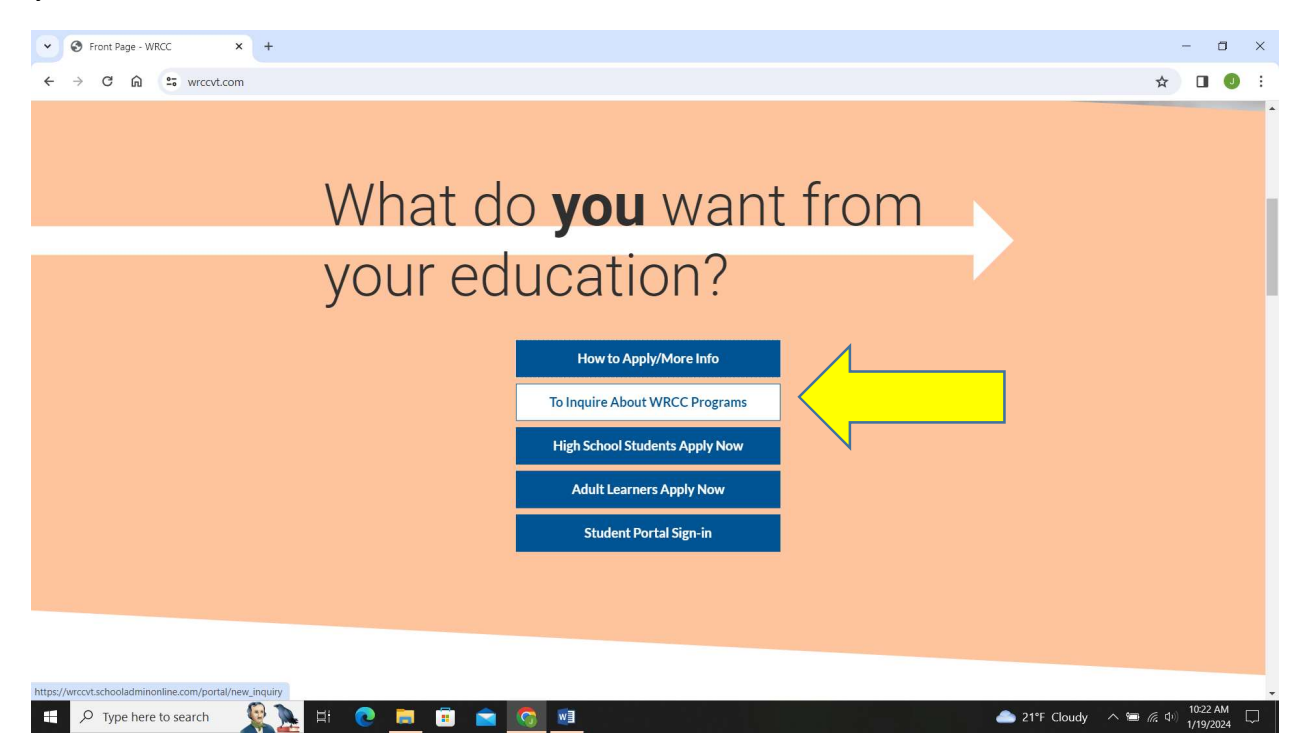

Step 3) Click on the blue box "To Inquire About WRCC Programs".

**Step 4)** Choose inquire or class visit and fill out the online form. You will receive an email confirming your inquiry or class visit time.

**IMPORTANT**: *Keep your email confirming the class visit* to use as your pass the day of the visit.

\*If you have created an account already and would like to apply, log back into your account and there will be a green button to apply.